## Для восстановления пароля необходимо:

| Новости | Мероприятия 👻 🤇                                      | Сообщества          | Форум             | ٩                      | Войти Регистрация |
|---------|------------------------------------------------------|---------------------|-------------------|------------------------|-------------------|
|         | Авторизация                                          |                     | Ещё нет аккаун    | та? Зарегистрироваться |                   |
|         | Логин:<br>panovaolja                                 |                     |                   | Забыли свой пароль?    |                   |
|         | Запомнить меня<br>Вход на сайт                       | я на этом компьют   | repe              |                        |                   |
|         | Войти как пол                                        | ьзователь           |                   |                        |                   |
|         | <ul> <li>Вы можете войти на<br/>сервисов:</li> </ul> | а сайт, если вы зар | регистрированы на | одном из этих —        |                   |
|         | Facebook                                             | 💊 Livejournal       | В ВКонтакте       |                        |                   |

## кликнуть левой кнопкой мыши по ссылке "Войти";

| Новости | Мероприятия 👻                                                               | Сообщества           | Форум              | ٩                    | _   |
|---------|-----------------------------------------------------------------------------|----------------------|--------------------|----------------------|-----|
| /       | Авторизация                                                                 |                      | Ещё нет аккаун     | нта? Зарегистрироват | ься |
| 1       | Логин:<br><b>panovaolja</b><br>Пароль:                                      |                      | ⇔                  | Забыли свой пароль?  |     |
|         | <ul> <li>Запомнить м</li> <li>Вход на сайт</li> <li>Войти как по</li> </ul> | еня на этом компь    | ютере              |                      |     |
|         | Вы можете войт<br>сервисов:                                                 | и на сайт, если вы : | арегистрированы на | а одном из этих      |     |
|         | <b>f</b> Facebook                                                           | 💊 Livejournal        | В ВКонтакте        |                      |     |
|         |                                                                             |                      |                    |                      |     |

кликнуть левой кнопкой мыши по ссылке "Забыли свой пароль?";

| Новости | Мероприятия 🗸 Сообщества Форум                                                                                                    | Q. Вой                       | пи |
|---------|----------------------------------------------------------------------------------------------------|------------------------------|----|
|         | Выслать контрольную строку                                                                                                    | Авторизация                  |    |
|         | Если вы забыли пароль, введите логин или E-Mail.<br>Контрольная строка для смены пароля, а также ваши регистрац<br>вам по E-Mail.<br>Логин:<br>рапоvaolja | ионные данные, будут высланы |    |
|         | Е-Маіі:<br>Выслать                                                                                                    |                              |    |

## ввести свой логин или e-mail и нажать на "Выслать"

На почту приходит письмо. Открываем его и переходим по ссылке

| <ul> <li>ЧРО СФХР: Запрос на смену пароля</li> <li>От кого: no-reply@fotosoyuz74.ru <no-reply@fotosoyuz74.ru> q<br/>Кому: mika_098@mail.ru<br/>Сегодня, 9:19</no-reply@fotosoyuz74.ru></li> </ul>   | Ν |
|----------------------------------------------------------------------------------------------------|---|
| Информационное сообщение сайта ЧРО СФХР<br><br>,<br>Вы запросили ваши регистрационные данные.                                                                                                    |   |
| Для смены пароля перейдите по следующей ссылке:<br>http://fotosoyuz74.ru/auth/index.php?change_password=yes⟨=ru&USER_CHECKWORD=794d00fd9ec26bf3aca67d174e994874<br>Ваша регистрационная информация: |   |
| ID пользователя: 877<br>Статус бюджета: активен<br>Login: panovaolja                                                                                                    |   |
| Сообщение сгенерировано автоматически.                                                                                                    |   |

| <b>(</b>    | Фотографии 🗸 Новости           | Мероприятия 🗸        | Сообщества | Форум |
|-------------|--------------------------------|----------------------|------------|-------|
| PUCCEN      | Смена пароля                   |                      |            |       |
|             | *Логин:                        | panovaolja           | <b>\</b>   |       |
|             | *Контрольная строка:           | 794d00fd9ec26bf3aca6 | <b>\$</b>  |       |
|             | *Новый пароль:                 |                      | <b>\$</b>  |       |
|             | *Подтверждение пароля:         |                      | <b>\</b>   |       |
|             |                                | Изменить пароль      |            |       |
| Пароль долж | ен быть не менее 6 символов дл | иной.                |            |       |
| *Обязательн | ые поля                        |                      |            |       |
| Авторизация | 1                              |                      |            |       |

Поля Логин и Контрольная строка уже заполнены. Заполняем поля **Новый пароль** и Нажимаем "изменить пароль".

|                                                | Фотографии    | - Новос     | ти Мер     | оприятия | Ŧ | Сообщества | Форум |
|------------------------------------------------|---------------|-------------|------------|----------|---|------------|-------|
| POCCHA                                         | Пароль успеш  | но сменен.  |            |          |   |            |       |
| На ваш EMail                                   | высланы новые | регистрацио | нные данны | e.       |   |            |       |
|                                                |               |             |            |          |   |            |       |
| Смена пар                                      | оля           |             |            |          |   |            |       |
|                                                |               |             |            | -        |   |            |       |
| *Логин:                                        |               | panovaolja  |            |          |   |            |       |
|                                                |               |             |            | -        |   |            |       |
| *Контрольн                                     | ая строка:    | 794d00fd9   | c26bf3aca6 |          |   |            |       |
| *Hopu iŭ nor                                   |               |             |            | 1        |   |            |       |
| повыи нар                                      | ЮЛЬ.          | •••••       |            |          |   |            |       |
| *Полтвору                                      |               | <b></b>     |            | 1        |   |            |       |
| подтверж                                       | дение пароля. |             |            |          |   |            |       |
|                                                |               | Изменить п  | ароль      |          |   |            |       |
|                                                |               |             |            |          |   |            |       |
| пароль должен оыть не менее 6 символов длинои. |               |             |            |          |   |            |       |
| +O5                                            |               |             |            |          |   |            |       |

Получаем письмо подтверждение

■ ЧРО СФХР: Подтверждение смены пароля • От кого: no-reply@fotosoyuz74.ru <no-reply@fotosoyuz74.ru < Кому: mika\_098@mail.ru Сегодня, 9:28

8\\IA/23

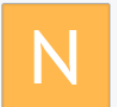

Информационное сообщение сайта ЧРО СФХР

Ваш пароль успешно изменен.

Ваша регистрационная информация:

ID пользователя: 877 Статус бюджета: активен

Теперь вы можете войти на сайт под новым паролем.